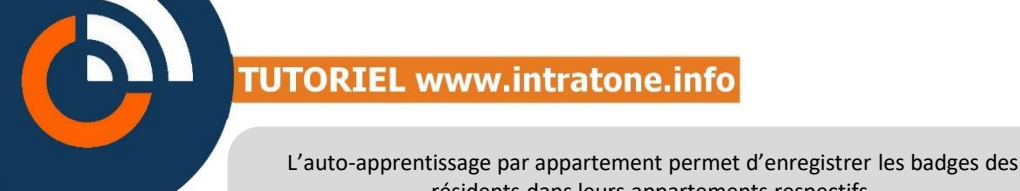

résidents dans leurs appartements respectifs. En sélectionnant leur fiche sur l'interphone, puis, en présentant leur badge devant le lecteur. celui-ci sera enregistré sur intratone.info.

Il sera lié à une autorisation d'ouverture sur la platine où il aura été présenté.

#### Attention :

Sans apprentissage au préalable, l'ouverture de la porte n'est pas possible depuis l'extérieur.

Deux solutions sont alors possibles pour permettre l'accès au bâtiment :

- par code clavier, à laisser temporairement ou de manière permanente.
- par plage horaire d'accès libre pour tous les badges compatibles MIFARE.

Se reporter aux notices des codes et des plages horaires pour plus d'informations.

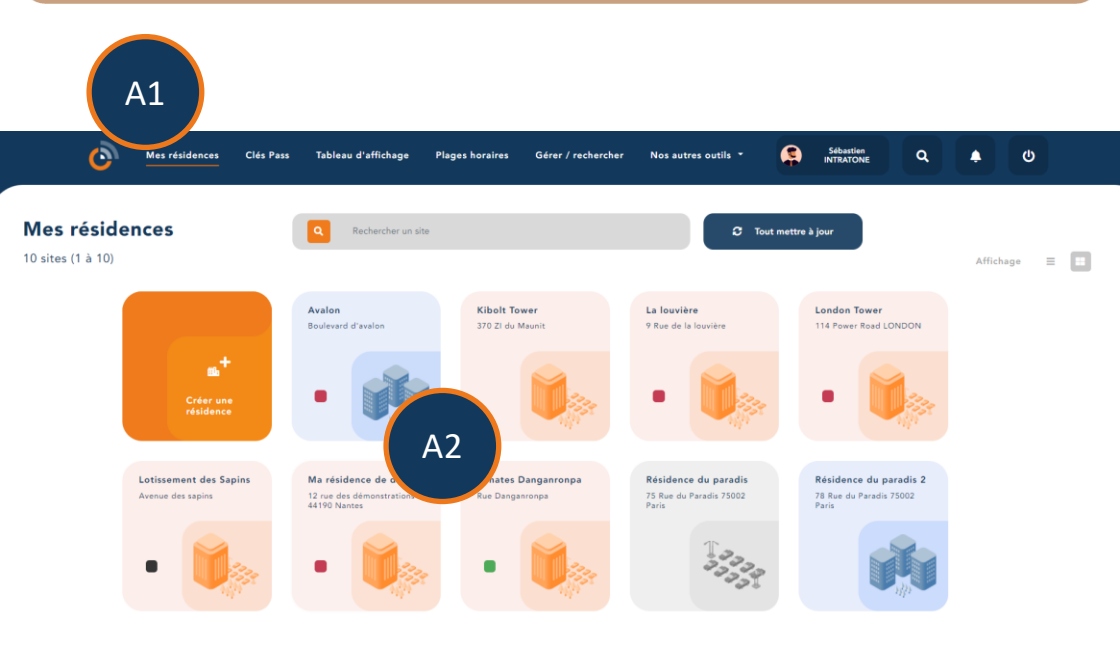

| A1 | Connectez vous au site de gestion <u>www.intratone.info</u> et allez dans<br>l'onglet « Mes résidences ». |
|----|----------------------------------------------------------------------------------------------------|
| A2 | Sélectionnez la résidence où vous souhaitez activer l'option.                                             |

# Activation de l'apprentissage par appartement introtone

# Activation de l'apprentissage par appartement

| <ul> <li>Retour à mes sites</li> <li>Ma résidence de démo</li> <li>12 rue des démonstrat<br/>4190 Nantes</li> <li>Résidence simplifiée</li> </ul> | ions                             | + Créer () Importer            |  |  |
|----------------------------------------------------------------------------------------------------|----------------------------------|--------------------------------|--|--|
| A3                                                                                                    | Cliquez sur l'interphone où vo   | us souhaitez activer l'option. |  |  |
| Nom de l'accès                                                                                                    | Hall                             |                                |  |  |
| Changer le logo                                                                                                    |                                  |                                |  |  |
| Connecté sur la centrale                                                                                                    |                                  | Configurer                     |  |  |
|                                                                                                    | Afficher les noms                | Attichage                      |  |  |
| Coffre à clés<br>Plage d'accès libre                                                                                                    | -ch A4<br>Configurer la centrale | Ajouter                        |  |  |
| A4 Cliquez sur « Configurer la centrale ».                                                                                                    |                                  |                                |  |  |
|                                                                                                    | CONNECT.IT                       | Connecteur 1                   |  |  |
|                                                                                                    |                                  |                                |  |  |
|                                                                                                    | 0 Connect.iT                     | Gérer les alertes A            |  |  |
|                                                                                                    |                                  |                                |  |  |

5 Puis cliquez sur « Configurer moi » sur l'interphone souhaité.

A5

## Activation de l'apprentissage par appartement

| Paramèt                                             | e innecteur nº 1                                                                 |  |  |  |  |
|-----------------------------------------------------|----------------------------------------------------------------------------------|--|--|--|--|
| Paramètres de la platine                            |                                                                                  |  |  |  |  |
| Préfixe                                             |                                                                                  |  |  |  |  |
| Numéro de renvoi commun                             |                                                                                  |  |  |  |  |
| Ouverture de la porte si pas de réseau GSM          | Oui 🖲 Non 🔿                                                                      |  |  |  |  |
| Durée de contrôle                                   | 30                                                                               |  |  |  |  |
| Nombre de sonnerie                                  | 4                                                                                |  |  |  |  |
| Activation des messages vocaux                      |                                                                                  |  |  |  |  |
| Message vocal au passage d'un badge                 |                                                                                  |  |  |  |  |
| Affichage de l'heure                                |                                                                                  |  |  |  |  |
| Activation de la levée de doute audio               | Oui 🔿 Non 🖲                                                                      |  |  |  |  |
| Activation de la levée de doute vidéo               | Oui 🖲 Non 🔾                                                                      |  |  |  |  |
| Volume Haut Parleur                                 | •                                                                                |  |  |  |  |
| Message texte (sinon l'heure)                       |                                                                                  |  |  |  |  |
| Message fixe ou défilant                            | Fixe 🖲 Défilant                                                                  |  |  |  |  |
| Message affiché sur la platine                      |                                                                                  |  |  |  |  |
| Paramétrage de la caméra                            |                                                                                  |  |  |  |  |
| Fonctionnement par défaut du clavier                | code clavier (par défaut) 🗸                                                      |  |  |  |  |
| Activer le mode apprentissage dans les appartements | Plus d'informations : cliquez-ici                                                |  |  |  |  |
|                                                     | Attention, si vous activez cet apprentissage tous les badges ouvriront les accès |  |  |  |  |

# A6 Cochez l'option « Activer le mode apprentissage dans les appartements ». Pensez à enregistrer et à mettre à jour la résidence.

Dans une résidence présentant des accès extérieurs et intérieurs, nous recommandons de n'activer l'auto-apprentissage que sur les interphones intérieurs, mais pas extérieurs.

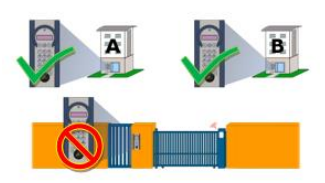

#### PENDANT LA PERIODE D'APPRENTISSAGE

Accès libre à tous les badges : pour permettre l'accès à la résidence depuis les accès extérieurs pendant la période d'auto-apprentissage, l'ouverture peut être permise à tous les porteurs de badges compatibles Mifare.

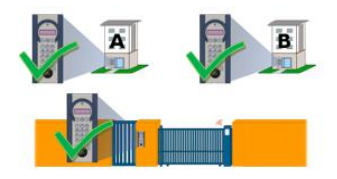

**Etape 1** <u>Autorisations</u> : Une fois tous les badges enregistrés sur leurs accès respectifs, deux autorisations seront créées : l'autorisation du groupe de badges des résidents A, et celle des résidents B.

Il ne restera qu'à rajouter les accès communs dans chacune de ces autorisations.

**Etape 2** <u>Suppression de l'accès libre à tous les badges</u>: Pour n'autoriser l'accès qu'aux badges inscrits sur le site internet de gestion, retirer la plage d'accès libre.

Etape 3 <u>Désactivation de la fonction auto-apprentissage par appartement sur la</u> <u>platine</u>

**Etape 4** <u>Mise à jour du matériel</u> : Après mise à jour, seuls les badges inscrits pourront rentrer dans la résidence et les bâtiments.

### Un nouvel interphone a été installé dans votre résidence.

*Vous possédez des badges qui n'ont pas encore été enregistrés sur ce nouvel interphone.* 

*Une procédure simple va nous permettre d'enregistrer définitivement vos badges.* 

Pour cela, merci de suivre les trois étapes suivantes :

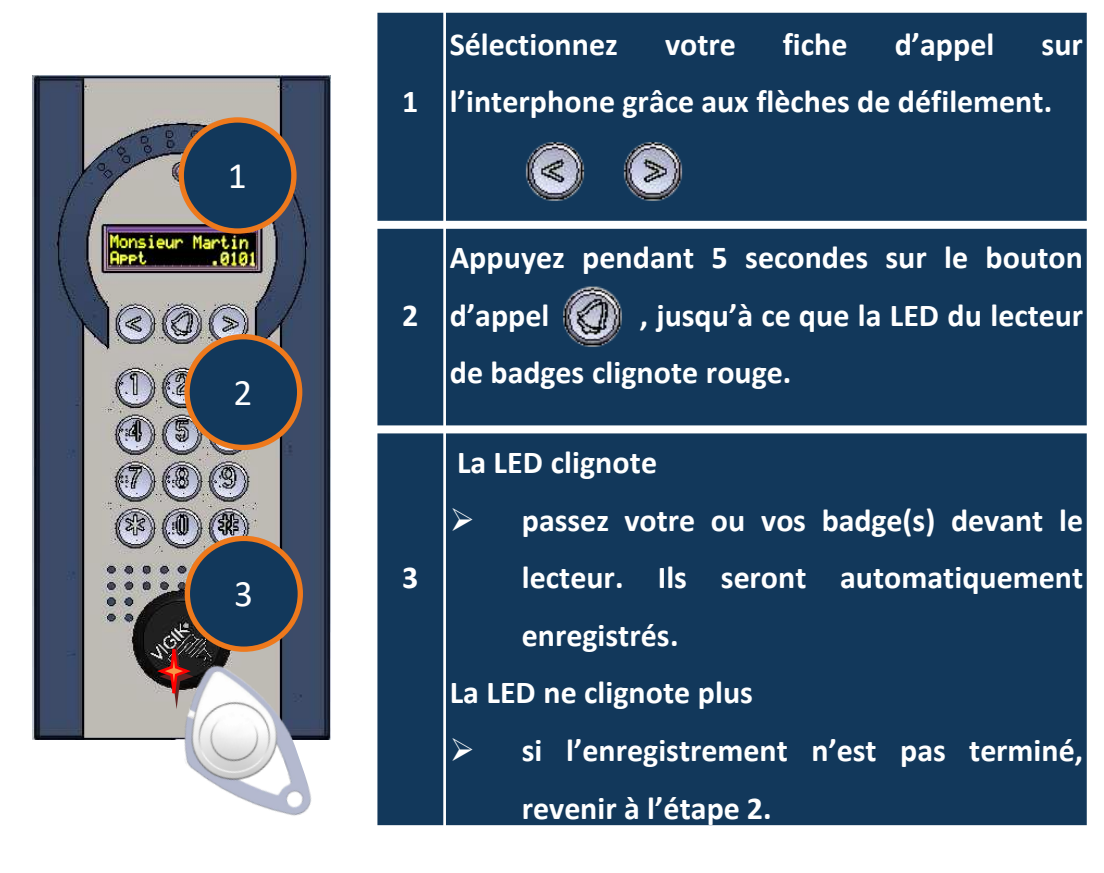

Cachet de votre installateur

Cachet de votre syndic